## Sollarbeitszeit für einen Mitarbeiter wird nicht berechnet

Sie haben einen neuen Mitarbeiter angelegt. Dieser erscheint zwar im Dienstplan, jedoch wird dort keine Sollarbeitszeit angezeigt. Erfahren Sie gern in diesem Artikel, wie einfach Ihnen dies gelingt:

## Lösungsweg

Eingaben mit "Übernehmen".

| Mitarbeiter:<br>Gärtner, Susanne          | Handzeicherc GS<br>inaktiv       |                                | Handy:<br>Geb-Datum: 01.01.1753 |                                 |                            |    |  |
|-------------------------------------------|----------------------------------|--------------------------------|---------------------------------|---------------------------------|----------------------------|----|--|
| Stammdaten Detaild                        | aten Fortbildung Arbeitst        | telt Lohn/Gehalt Kommunikation | n Medien                        | Organisation                    |                            |    |  |
| Berufsabschluss:                          | staatlich anerkannte/r Alterpfle | gerlin                         | ~                               | Beschäftigungszeiten<br>Von Bis | Filialzuordnungen          | /  |  |
| Beschäftigungsverhältnis:                 | Vollzeitbeschäftigt              |                                | Ý                               | 01.01.2020                      | MediFox GmbH Laura Rörke   |    |  |
| Beschäftigungsanteil SGB XI:              | über 25 % bis 50 %               |                                | ~                               |                                 |                            |    |  |
| Oberwieg, Tatistical stationar            | sonstiger bereich                |                                |                                 |                                 |                            |    |  |
| Mutterschutz wer:                         | ~                                | Ne                             |                                 |                                 |                            |    |  |
| Beschäftigungsverbot vor:                 | ~                                | bis                            | ~                               |                                 |                            |    |  |
| Elternzeit von:                           | ~                                | bis:                           |                                 | Urlaubsanspruch                 |                            | /  |  |
| Ausbildungsjahr:                          |                                  | Umscholune:                    | ~                               | Gültig ab                       | Urlaubstage pro Jahr       |    |  |
|                                           |                                  |                                |                                 |                                 |                            |    |  |
| Abwesenheiten (2023)                      |                                  |                                | /                               | Rahmendienstpläne               |                            | /  |  |
| Von Bis Bezelo                            | hnung                            |                                |                                 | Gültig ab                       | Bezeichnung                |    |  |
| Regelartiteitszeit<br>Gültig ab pro Woche | pro Monas Wochen                 | 1. Mo. 1. DL 1. ML 1. Do       | 1. Fr.                          | 1. Sa. 1. So. an F              | felertagen Arbeitstage/Woo | he |  |

- Verwandte Artiekl
  - Regelarbeitszeit hinterlegen
    Rahmendienstplan erstellen und verplanen
  - Sollarbeitszeit für einen Mitarbeiter wird nicht berechnet

| <ul> <li>Wocnenarbei<br/>durchschnittlic<br/>Sollarbeitszeit</li> <li>Monatsarbeit</li> </ul> | tszeit - Auswahl<br>her Sollarbeitsze<br>pro Quartal (13<br>szeit in Stunden           | zwischen tatsäc<br>eit pro Arbeitstag<br>Wochen)<br>mit Auswahl de                    | hlicher Solla<br>im Monat oc<br>Tage, an de | rbeitszeit pro<br>ler durchschn<br>nen ein Mitar | Monat,<br>ittlicher<br>beiter |  |
|-----------------------------------------------------------------------------------------------|----------------------------------------------------------------------------------------|---------------------------------------------------------------------------------------|---------------------------------------------|--------------------------------------------------|-------------------------------|--|
| arbeitet                                                                                      |                                                                                        |                                                                                       |                                             |                                                  |                               |  |
| Regelarbeitszeit                                                                              |                                                                                        |                                                                                       | ×                                           |                                                  |                               |  |
| Gärtner, Susanne                                                                              | Telefon 1:<br>Telefon 2:<br>Mobiltel.:                                                 | Handzeichen: GS<br>GebDatum:<br>Nicht aktiv                                           | Handy:<br>Geb-Da                            |                                                  |                               |  |
| Regelarbeitszeit<br>Gültig ab pro Woche pro Monat Woche                                       | Neue Regelarbeitszeit                                                                  | ier                                                                                   | ×                                           |                                                  |                               |  |
|                                                                                               | Gültig ab: 01,10,2023 V<br>Wochenarbeitszeit<br>Monatsarbeitszeit                      | <ul> <li>Stundenanzeige als Dezimalz</li> <li>Sollarbeitszeitberechnung an</li> </ul> | shl<br>Feiertagen                           |                                                  |                               |  |
| <                                                                                             | <ul> <li>tatsächliche Sollarbeitszei</li> <li>durchschnittl. Sollarbeitszei</li> </ul> | t pro Monat<br>tit pro Arbeitstag im Monat                                            |                                             |                                                  |                               |  |
| Neu Ändern Lösche                                                                             | O durchschnittl. Sollarbeitsze                                                         | elt pro Quartal (13 Wochen)                                                           |                                             |                                                  |                               |  |
| Ausbridungsjann:                                                                              | Mo. Di.     1. Woche:                                                                  | Mi. Do. Fr. Sa. S                                                                     | 0,00 Std.                                   |                                                  |                               |  |
|                                                                                               | O 2. Woche:                                                                            |                                                                                       | 0,00 Std.                                   |                                                  |                               |  |
|                                                                                               | O 3. Woche:                                                                            |                                                                                       | 0,00 Std.                                   |                                                  |                               |  |
| Abwesenheiten (2023)                                                                          | O 4. Woche:                                                                            |                                                                                       | 0,00 Std.                                   |                                                  |                               |  |
| Von Bis Bezeichnung                                                                           | O 5. Woche:                                                                            |                                                                                       | 0,00 Std.                                   |                                                  |                               |  |
|                                                                                               |                                                                                        | Übernehmen                                                                            | Abbrechen                                   |                                                  |                               |  |
| Regelarbeitszeit<br>Gültig ab pro Woche pro Mo                                                |                                                                                        |                                                                                       |                                             |                                                  |                               |  |
|                                                                                               |                                                                                        |                                                                                       |                                             |                                                  |                               |  |

## Hintergrundinfo

Die Regelarbeitszeit wird für jeden Mitarbeiter in den Stammdaten hinterlegt, damit die Soll-Arbeitszeit richtig ausgewiesen und auch im Stundenkonto zur Berechnung herangezogen wird.